# アプリ動作設定

#### LION FX for iPhone

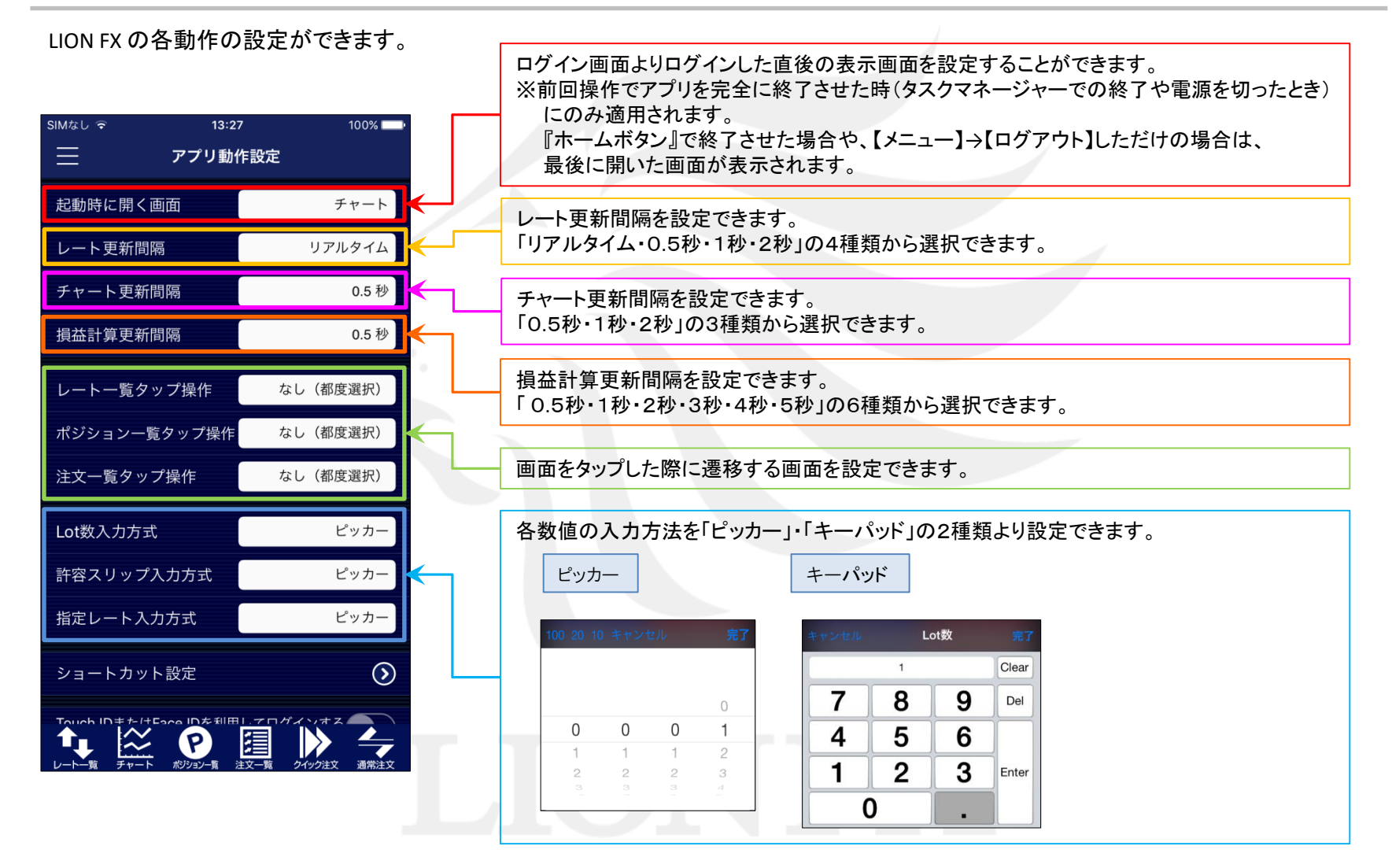

### アプリ動作設定

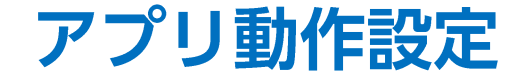

### LION FX for iPhone

#### LION FX の各動作の設定ができます。

| 📲 docomo 🗢                             | 8:53                        | 100% 🔲                  |
|----------------------------------------|-----------------------------|-------------------------|
| ≡                                      | アプリ動作詞                      | 设定                      |
| レート一覧タップ                               | 操作                          | なし(都度選択)                |
| ポジション一覧タ                               | ップ操作                        | なし(都度選択)                |
| 注文一覧タップ操                               | 作                           | なし(都度選択)                |
| Lot数入力方式                               |                             | ピッカー                    |
| 許容スリップ入力                               | 方式                          | ピッカー                    |
| 指定レート入力方                               | 式                           | ピッカー                    |
| ショートカット設                               | 定                           | $\odot$                 |
| Touch IDまたはFac<br>設定アプリのTouch IDまたはFac | ce IDを利用し<br>te IDとパスコードを設定 | てログインする<br>すると利用可能となります |
| 自動ログアウト<br><sup>ホームボタンタップおよて</sup>     | び端末スリープ時に                   | :ログアウトします               |
| カラーテーマ<br>次回アプリ起動時から有効                 | b                           | サバンナ・ナイト・ブル−            |
| デザイン                                   |                             | $\odot$                 |
|                                        |                             | 2-5 クイック注文 通常注文         |

アプリ下部のメニューの表示内容の設定ができます。 ログインする時に指紋認証によるログインの設定ができます。 「オン」に設定した場合、ログインし直すと指紋認証の設定が完了しますので、 次回ログイン時に利用可能となります。 ホームボタンを押したときに、ログアウトするかそのままログイン状態にするかの設定が できます。「オン」に設定した場合、ホームボタンを押すと自動的にログアウトとなります。 アプリのカラーテーマを設定できます。 「レートー覧」、「注文画面」の更新時の表示方法や色の設定ができます。

# ■レートー覧タップ操作

#### LION FX for iPhone

#### レートー覧画面でレートをタップした後の遷移画面を設定することができます。 ※画面を表示させるには、【メニュー】→【アプリ動作設定】をタップします。

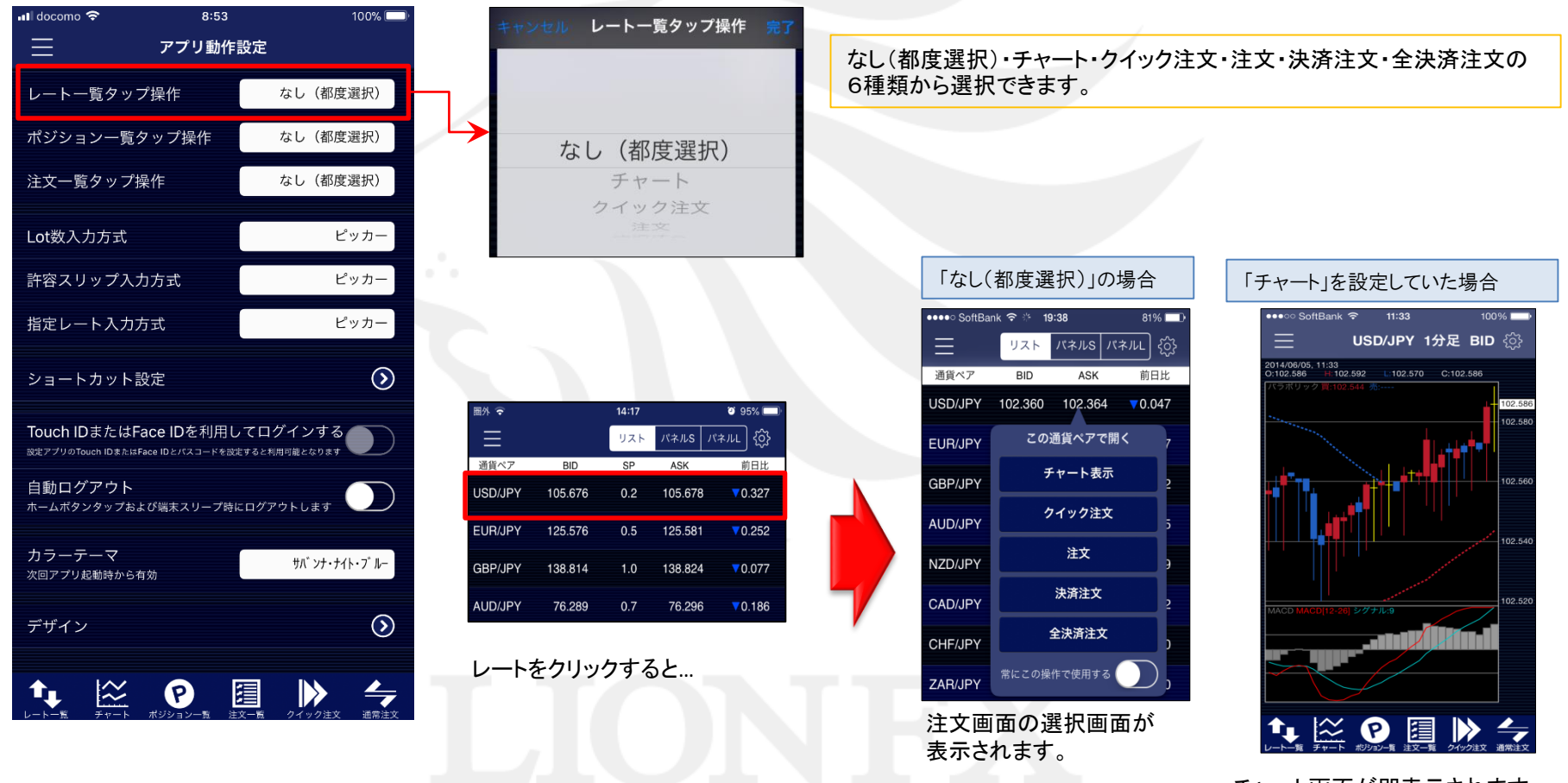

チャート画面が即表示されます。

### アプリ動作設定

# ■ポジション一覧タップ操作

LION FX for iPhone

ポジション一覧画面でレートをタップした後の遷移画面を設定することができます。 ※画面を表示させるには、【メニュー】→【アプリ動作設定】をタップします。

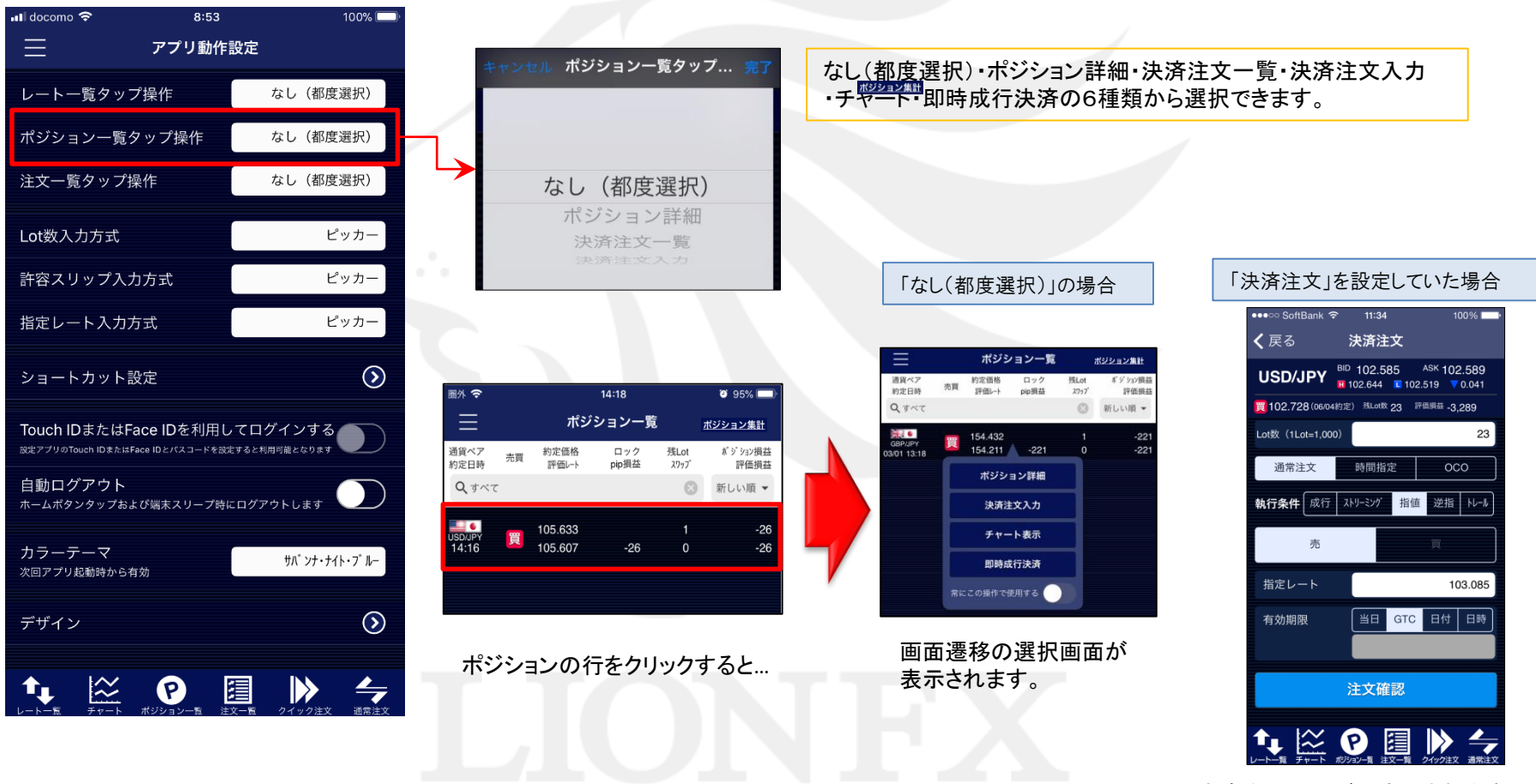

決済注文画面が即表示されます。

LION FX for iPhone

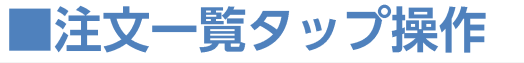

注文一覧画面でレートをタップした後の遷移画面を設定することができます。 ※画面を表示させるには、【メニュー】→【アプリ動作設定】をタップします。

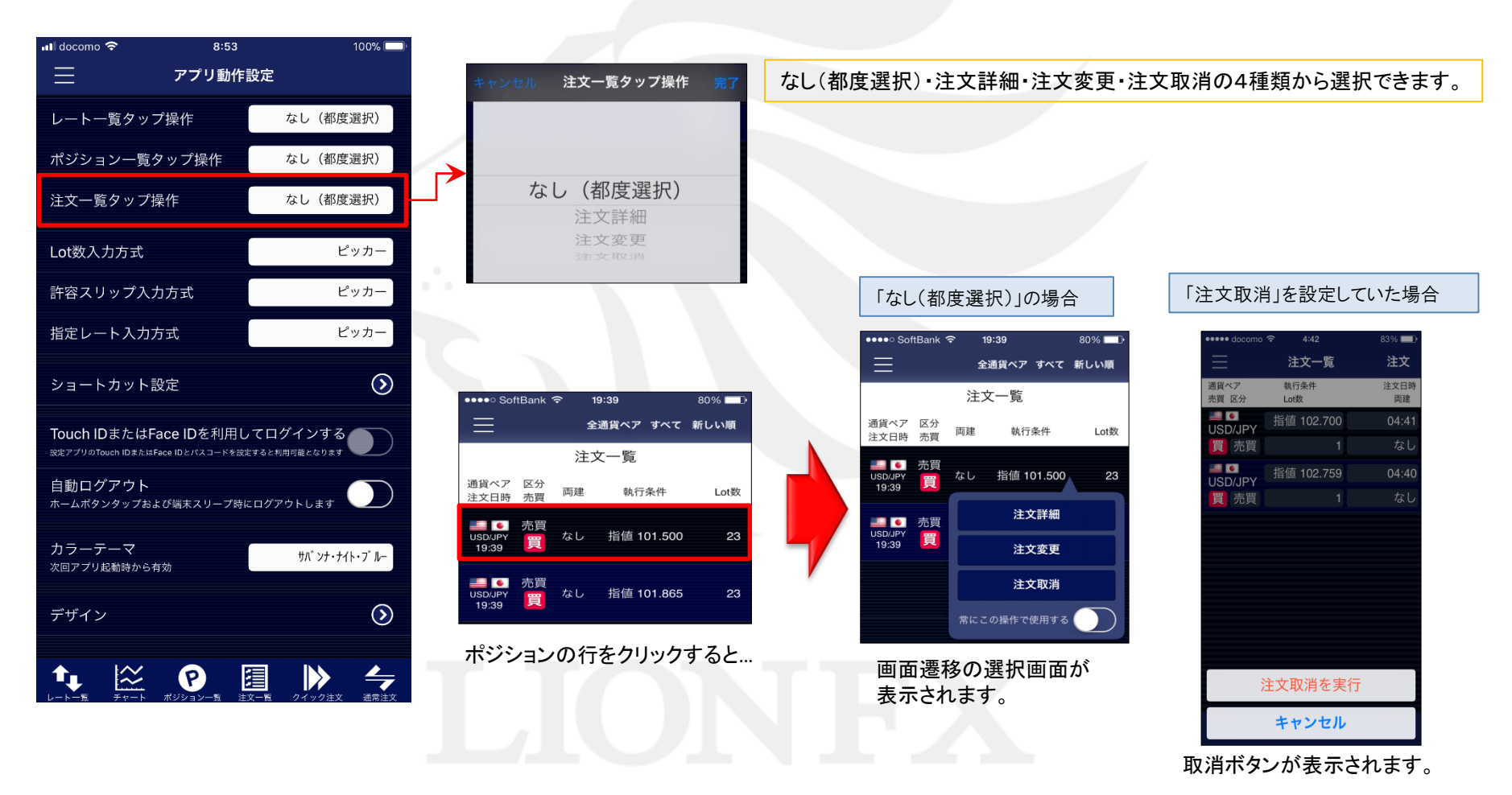

# ■ショートカット設定1

### LION FX for iPhone

#### 取引画面下部のメニューの表示内容を設定することができます。 ※ショートカットは最大6つまで表示できます。

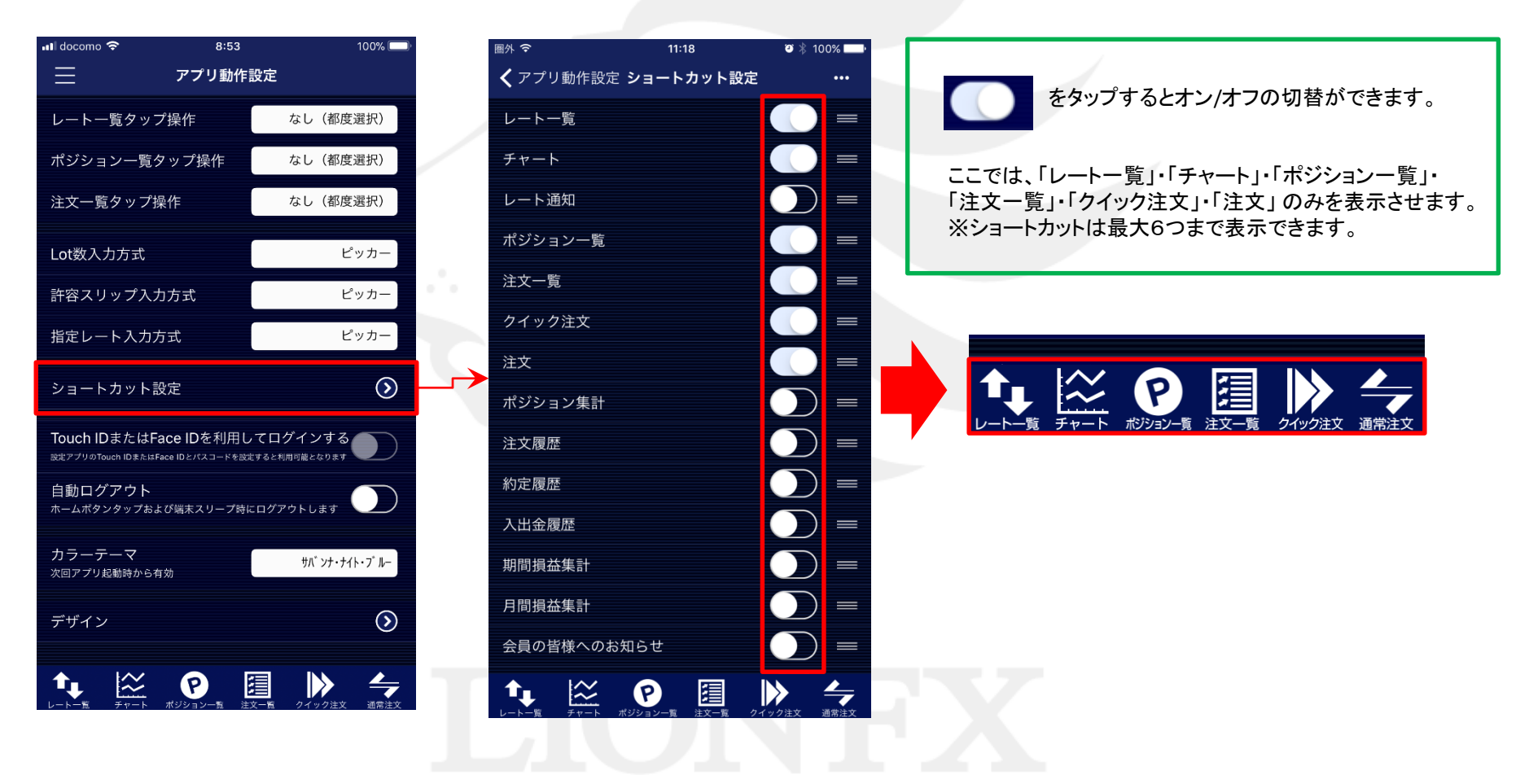

# ■ショートカット設定2

### LION FX for iPhone

â

 $\approx$ 

 $\gg$ 

(P)

1

取引画面下部のメニューの表示位置を変更することができます。

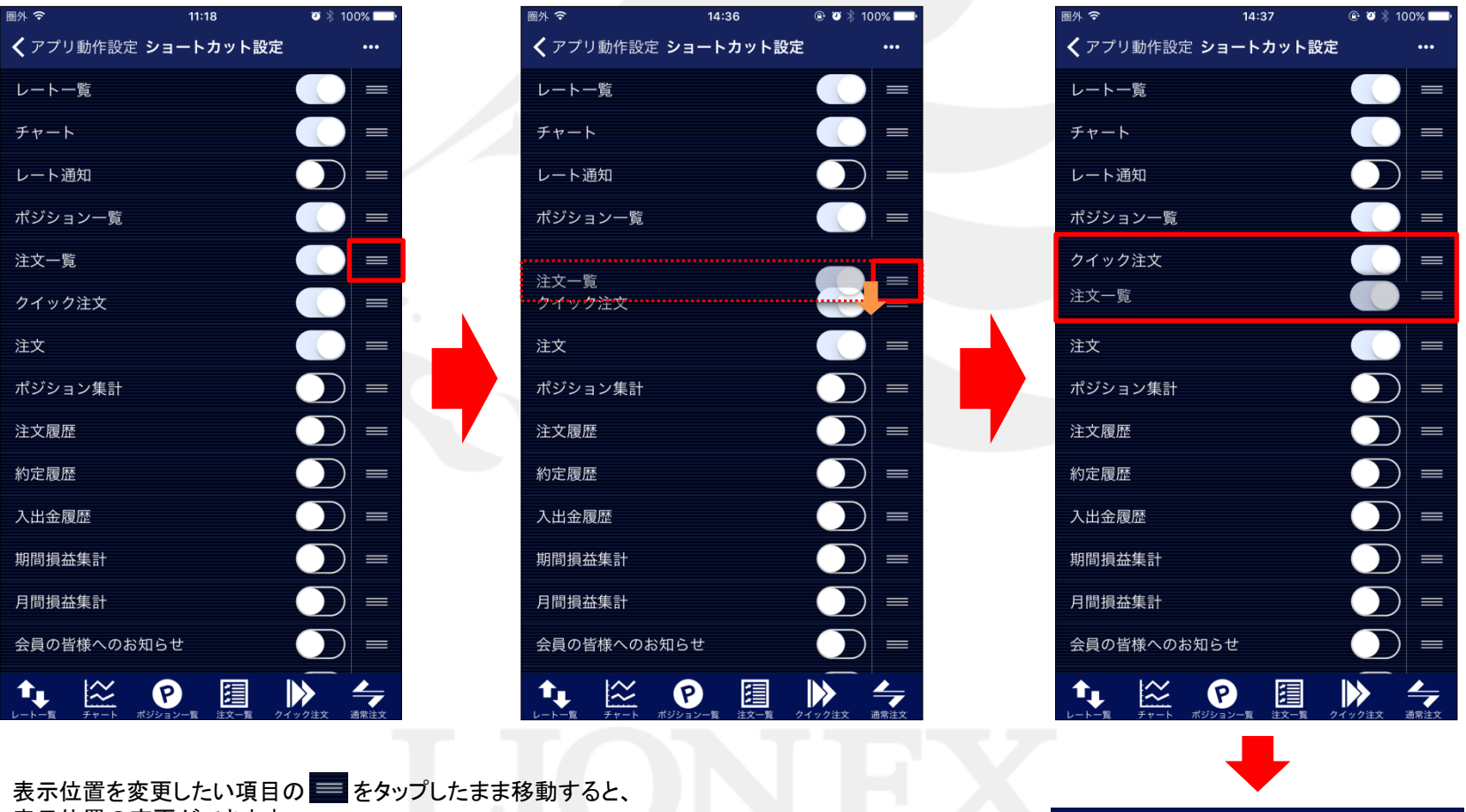

表示位置の変更ができます。

アプリ動作設定

4

**■**カラーテーマ

#### LION FX for iPhone

### カラーテーマを設定することができます。

| nll docomo マ 8:53<br>一 アプリ動作                                           | 100% 🔲 ·        | キャン | セル                                     | カラ             | ·-テ-                          | ব                | 完了 | -11                           |                    |                    | <b>→</b> ` | . /=                          | ·<br>話の日                              |               | = / + \.                      | - 6=               |           | 50                            |                            |  |  |
|------------------------------------------------------------------------|-----------------|-----|----------------------------------------|----------------|-------------------------------|------------------|----|-------------------------------|--------------------|--------------------|------------|-------------------------------|---------------------------------------|---------------|-------------------------------|--------------------|-----------|-------------------------------|----------------------------|--|--|
| レートー覧タップ操作                                                             | なし(都度選択)        |     |                                        |                |                               |                  |    | ッ<br>3利                       | インラ<br>重類カ         | ) ティト<br>いら選掛      | マグ         | ノー・伝<br>きます。                  | 品元のノオ                                 | <b>ハノ</b> イト: | 5112                          | ・クラツ               | シツ        | 90)                           |                            |  |  |
| ポジション一覧タップ操作                                                           | なし(都度選択)        |     | サハ゛ンナ・ナイト・フ゛ル <b>ー</b>                 |                |                               |                  |    | ※カラーテーマを適用するには、設定後、アプリを終了してから |                    |                    |            |                               |                                       |               |                               |                    |           |                               |                            |  |  |
| 注文一覧タップ操作                                                              | なし(都度選択)        |     | 伝言                                     | 兑のポ            | ワイトライ                         | オン               |    | i0                            | に到り<br>57でに        | ホーム                | ム画         | のでホ                           | 。<br>ームオ                              | タンを2          | 2回タッフ                         | プする。               | と表え       | 示され                           | る                          |  |  |
| Lot数入力方式                                                               | ピッカー            |     | -                                      | クラミ            | シック                           | _                |    | 選                             | 択画                 | 面でLIC              | DNFX       | を上方                           | 「向に」                                  | フリックす         | 5925.                         | で終了                | でき        | ます。                           |                            |  |  |
| 許容スリップ入力方式                                                             | ピッカー            | • • | <b>サバ</b> ン                            | ++,            | ィトブル・                         | _                |    | 1                             | 伝                  | 逆のホ                | ワイ         | トライオ                          | ~,                                    |               |                               | クラ                 |           | እነታ                           |                            |  |  |
| 指定レート入力方式                                                              | ピッカー            | m/s | ,,,,,,,,,,,,,,,,,,,,,,,,,,,,,,,,,,,,,, | 14:19          | 11 270                        | <b>o</b> 95% 💼   |    |                               | ןעם<br>אא ≎        |                    | 14:19      | 1 1 1 1                       | <b>o</b> 95% <b>e</b>                 |               | 岡外 🗢                          |                    | 14:20     |                               | <b>0</b> 95%               |  |  |
| ショートカット設定                                                              | $\bigcirc$      | 通貨  | ベア BID                                 | ער<br>SP       | ~ パネルS /<br>ASK               | (ネルL 💮<br>前日比    |    |                               | 通貨ペア               | BID                | リスト<br>SP  | パネルS パ<br>ASK                 | *//L 🚯<br>前日比                         |               | 通貨ペア                          | BID                | עגר<br>SP | パネルS パ<br>ASK                 | жли. 💮<br>Паве             |  |  |
| Touch IDまたはFace IDを利用し<br><sub>設定アブリのTouch IDまたはFace IDとパスコードを設想</sub> | マログインする         | EUF | UPY 105.66                             | 8 0.2<br>9 0.5 | 105.670<br>125.614<br>138.825 | ▼0.335<br>▼0.219 |    | E                             | JSD/JPY<br>EUR/JPY | 105.668<br>125.607 | 0.2        | 105.670<br>125.612<br>138.827 | ▼0.335<br>▼0.221                      |               | USD/JPY<br>EUR/JPY<br>GBP/JPY | 105.668<br>125.609 | 0.2       | 105.670<br>125.614<br>138.755 | ▼0.335<br>▼0.219<br>▼0.146 |  |  |
| 自動ログアウト                                                                |                 | AUD | UPY 76.28                              | 0.7            | 76.296                        | ▼0.186           |    | /                             | AUD/JPY            | 76.288             | 0.7        | 76.295                        | ▼0.187                                |               | AUD/JPY                       | 76.290             | 0.7       | 76.297                        | ▼0.185                     |  |  |
|                                                                        |                 |     | UPY 69.15                              | 5 1.0<br>3 1.7 | 69.166<br>80.105              | v0.391           | -  | 1                             |                    | 69.203<br>80.087   | 1.0        | 69.213<br>80.104              | ▼0.344<br>▼0.114                      |               | NZD/JPY<br>CAD/JPY            | 69.151<br>80.087   | 1.0       | 69.161<br>80.104              | ▼0.396<br>▼0.114           |  |  |
| カラーテーマ<br>次回アプリ起動時から有効                                                 | サハ゛ンナ・ナイト・フ゛ルー  | CHF | UPY 116.66                             | 3.0            | 116.698                       | ▼0.244           |    | 0                             | CHF/JPY            | 116.668            | 3.0        | 116.698                       | ▼0.244                                |               | CHF/JPY                       | 116.671            | 3.0       | 116.701                       | ▼0.241                     |  |  |
|                                                                        |                 | ZAF | JPY 6.02                               | 8 1.0          | 6.038                         | ▼0.019           |    | ž                             | ZAR/JPY            | 6.028              | 1.0        | 6.038                         | ▼0.019                                |               | ZAR/JPY                       | 6.028              | 1.0       | 6.038                         | ▼0.019                     |  |  |
| デザイン                                                                   | $\bigcirc$      | TR  | 'JPY 14.26                             | 1.9            | 14.286                        | ▼0.055           |    | 1                             | TRY/JPY            | 14.267             | 1.9        | 14.286                        | ▼0.055                                |               | TRY/JPY                       | 14.267             | 1.9       | 14.286                        | ▼0.055                     |  |  |
|                                                                        |                 | EUF | USD 1.1888                             | 8.0            | 1.18964                       | ▲0.00273         |    | E                             | EUR/USD            | 1.18883            | 9.3        | 1.18976                       | ▲0.00272                              |               | EUR/USD                       | 1.18887            | 8.0       | 1.18967                       | ▲0.0027                    |  |  |
| レート一覧 チャート ポジション一覧 注                                                   | 文一覧 クイック注文 通常注文 | GBF | USD 1.3136                             | 5 1.0          | 1.31375                       | ▲0.00333         |    | G                             | GBP/USD            | 1.31364            | 1.0        | 1.31374                       | ▲0.00332                              |               | GBP/USD                       | 1.31366            | 1.0       | 1.31376                       | ▲0.00334                   |  |  |
|                                                                        |                 | EUP | GBP 0.9053                             | 1.0            | 0.90543                       | 0.00025          |    | E                             | UR/GBP             | 0.90532            | 1.0        | 0.90542                       | ▼0.00026                              |               | EUR/GBP                       | 0.90531            | 1.0       | 0.90541                       | • 0.0002                   |  |  |
|                                                                        |                 | AUL | USD 0.6547                             | 0.9            | 0.65491                       | 0.00092          |    | P                             |                    | 0.65478            | 1.6        | 0.65494                       | ×0.00091                              |               | NZD/USD                       | 0.65470            | 1.6       | 0.65486                       | ×0.0037                    |  |  |
|                                                                        |                 |     |                                        | P<br>P         |                               |                  |    |                               |                    | ₩ <b>G</b>         |            |                               | · · · · · · · · · · · · · · · · · · · |               |                               |                    |           |                               | 2.000376<br>2.000376       |  |  |

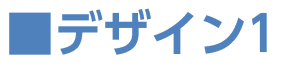

LION FX for iPhone

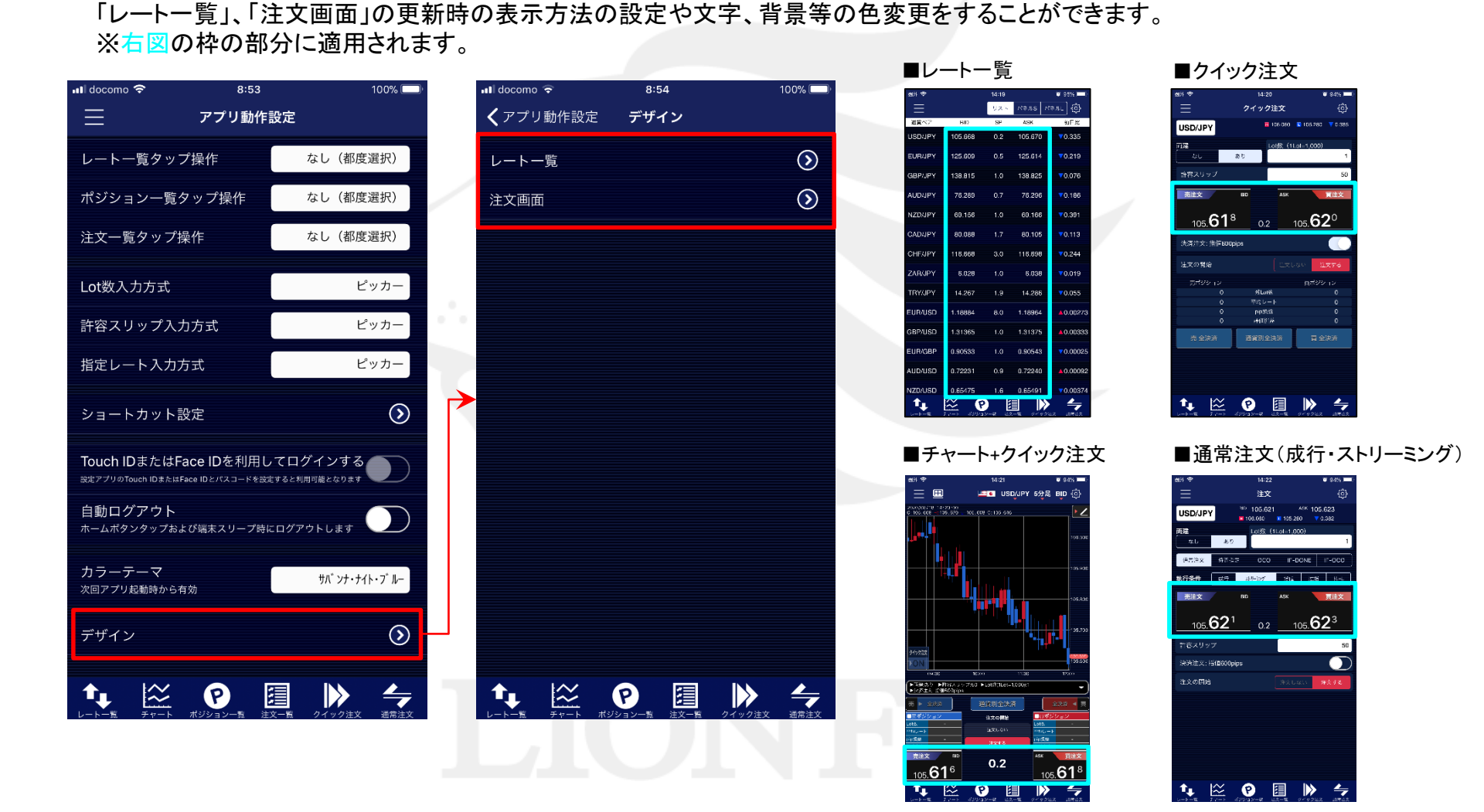

### アプリ動作設定

## ■デザイン2

#### LION FX for iPhone

■レートー覧

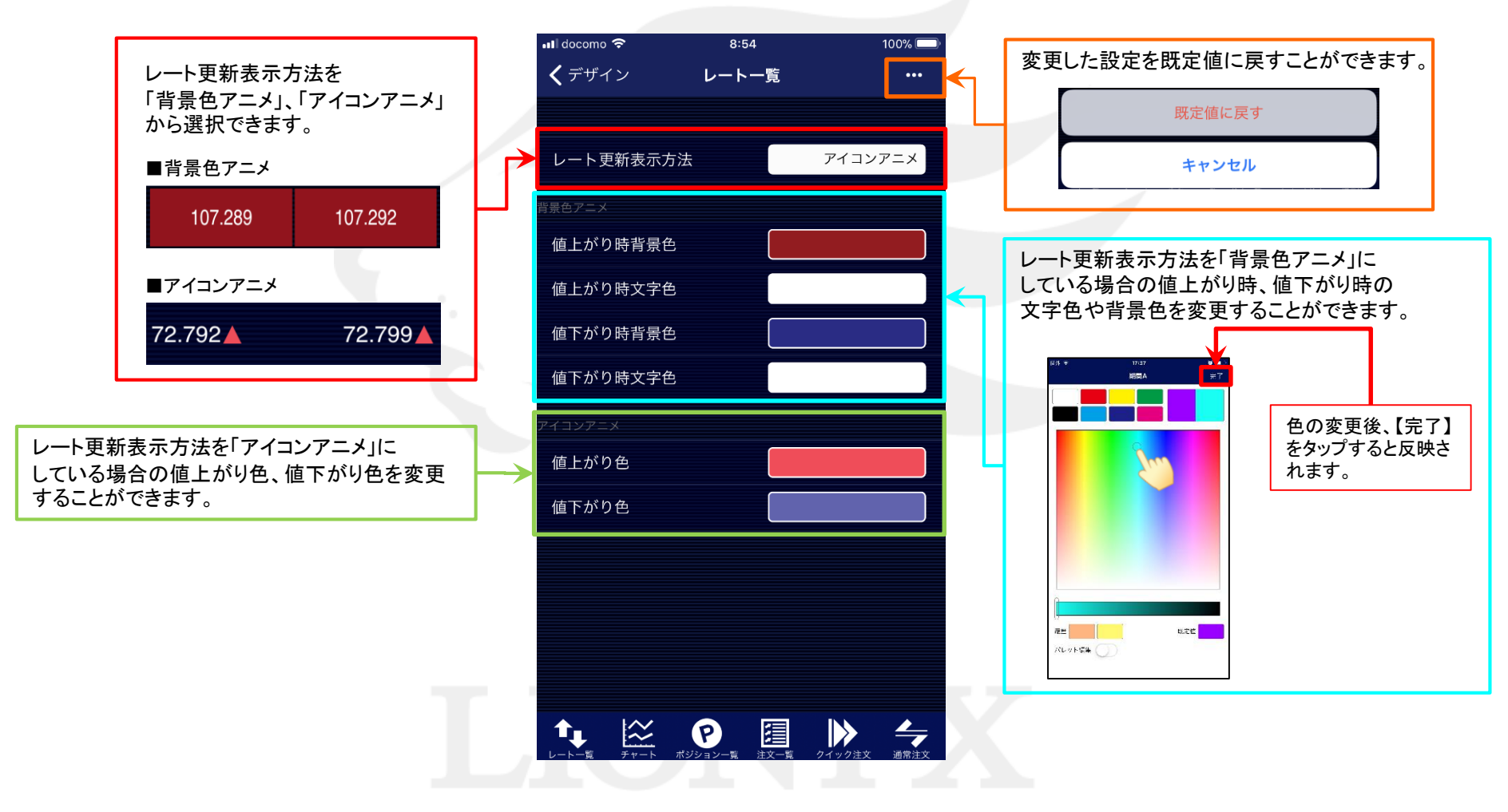

アプリ動作設定

## ■デザイン3

#### LION FX for iPhone

#### ■注文画面

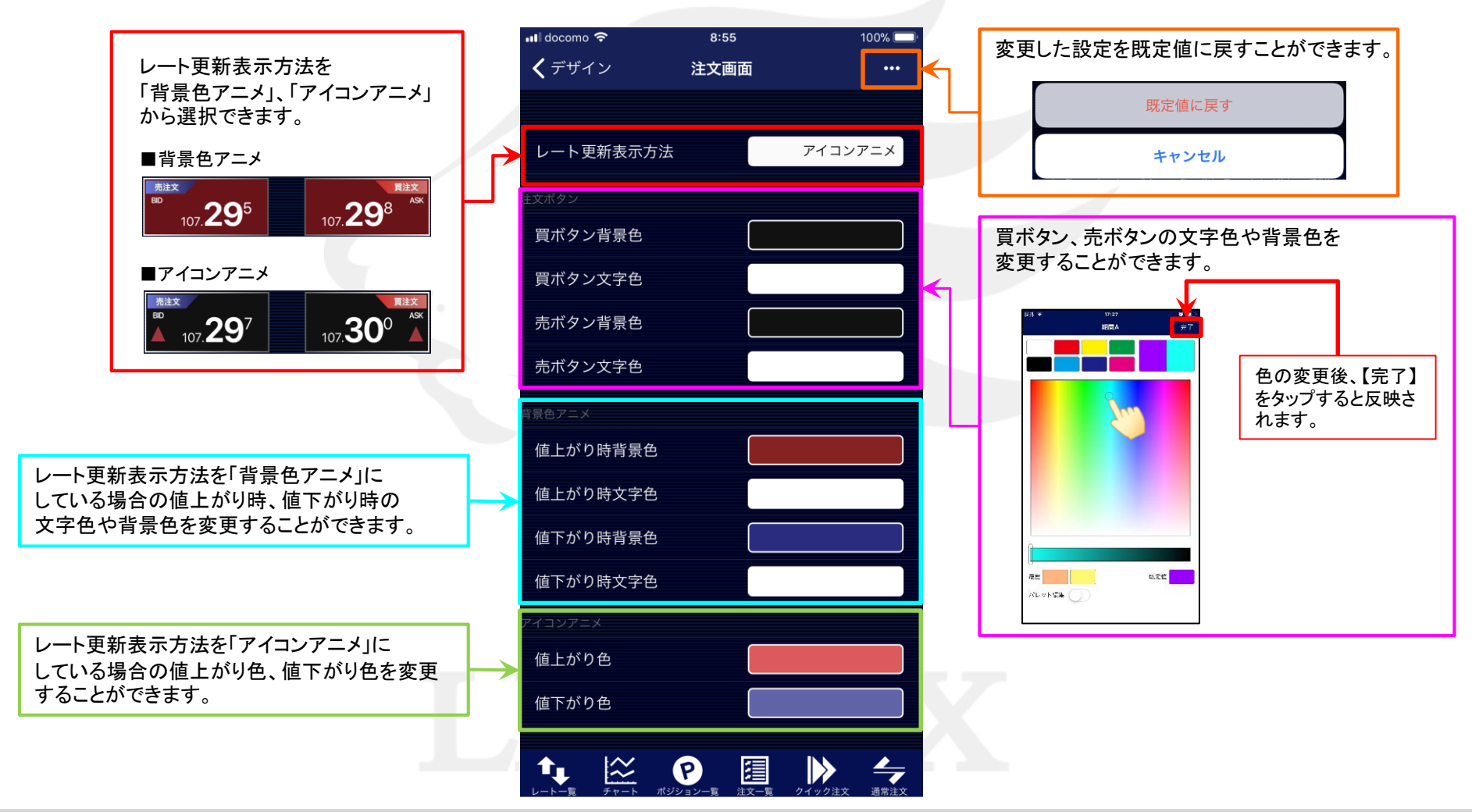

# ■色設定-パレット登録方法

### LION FX for iPhone

### 色設定画面左上のパレットを使うと色を登録しておくことができます。 8個まで色を登録することができます。

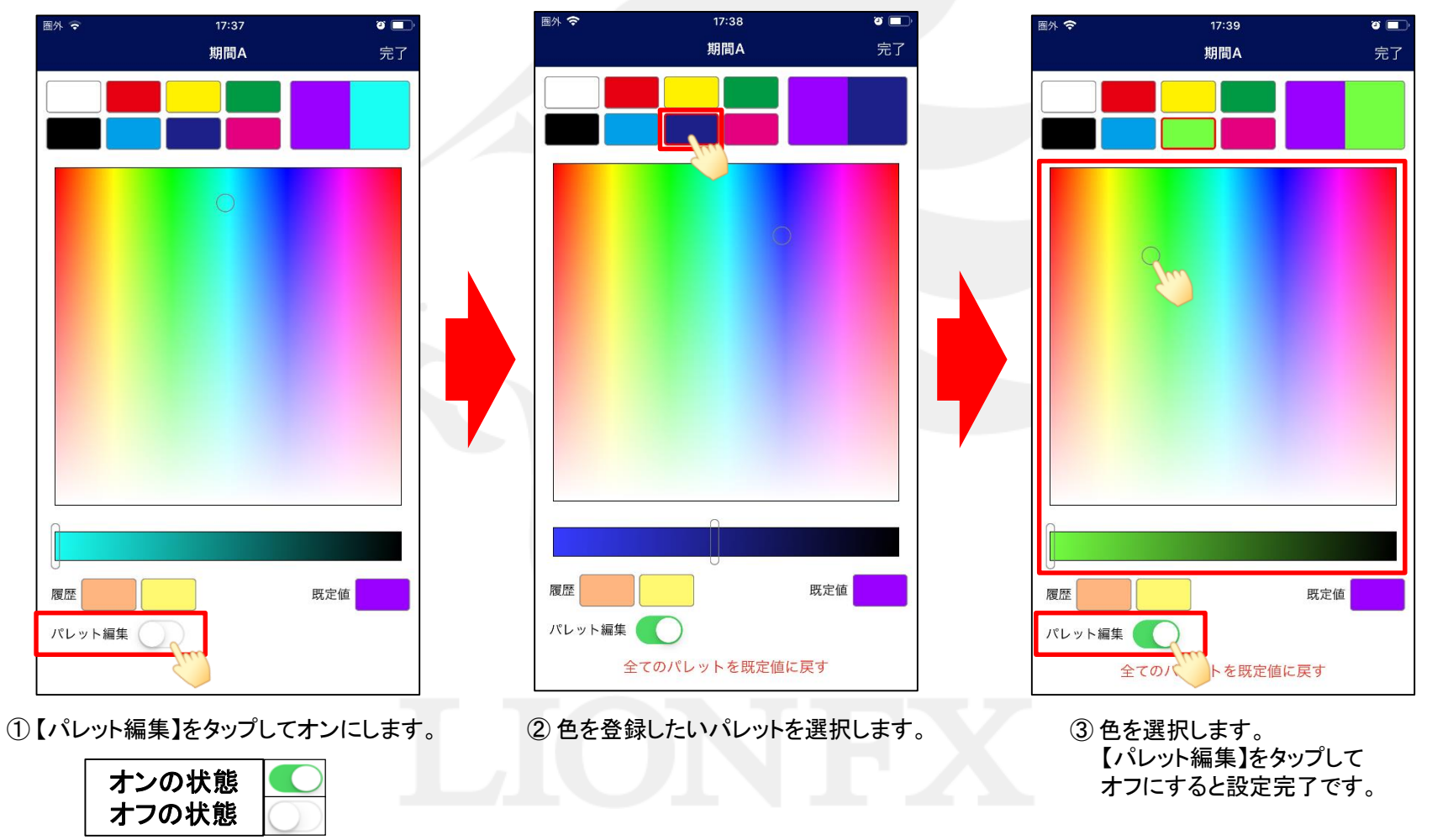